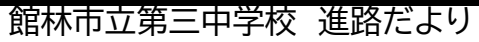

道標~みちしるべ~ 20

2025.1.27

## 埼玉選抜「志願情報の登録」について

埼玉選抜の志願情報登録をお願い致します。〆切りは、2月5日(水)となります。 なお、今回は、受検料の納付までお願い致します。何かご不明な点があれば、ご連絡くだ さい。

| 手順 | やること                                                                                                    |
|----|----------------------------------------------------------------------------------------------------|
| 1  | 〔ログイン情報のご案内〕のPDFファイルに記載されているURLにアクセスし、パスワードを入れ、ログイン<br>する。二段階認証になるので、STEP1で登録したメールアドレスに届く、認証コードを入力する。                                                                                      |
| 2  | メニュー画面の〔志願情報の入力/修正〕ボタンを選択する。選択すると、〔志願情報〕画面が表示されるの<br>で、〔募集区分〕〔課程区分〕〔志願高校〕〔志願学科・系・コース・部〕〔第2志望〕(ある場合のみ)を入力をす<br>る。終わったら、〔次へ〕を押す。                                                             |
| 3  | 終わると、〔入力内容確認〕画面が表示される。入力した内容の確認を行い、問題がなければ、〔申請する〕<br>ボタンを選択する。                                                                                                    |
| 4  | 引き続き、受検料の納付を行うので、〔受検料納付〕ボタンを選択する。〔納付方法選択〕の画面が表示さ<br>れるので、納付方法を選択をする。(クレジット/コンビニ/ペイジー)その後、〔利用規約の同意〕や〔決済手<br>続き〕になるので、確認しながら手続きを進める。(それぞれやり方が違うので、ご注意する。)                                    |
| 5  | なお、申請した情報は担任の確認待ちとなる。申請した情報は修正はできない。申請した情報にもし修正<br>が必要な場合は、担任より修正依頼が届く。申請した情報は、担任の確認後、校長による承認を経て、申請<br>した学校に申請される。志願情報が志願先に届いたかは、ログイン後の〔あなたの登録情報〕より確認でき<br>る。(〔あなたの登録情報〕の項目に「済」が付いていれば完了。) |

以上で終了となります。何かお困りのことがありましたら、学校にご連絡を いただけたらと思います。また、G-smart内にも、志願者マニュアルが載って いるので、ご参照ください。